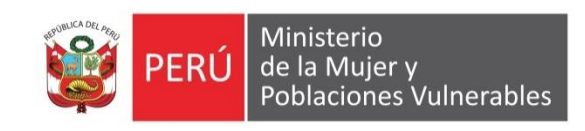

# MANUAL DE USUARIO

### Tesorería

Caja chica y FPPE - Rendición de caja chica/FPPE

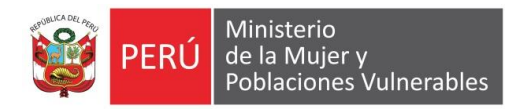

### Contenido

| 1. | Ger  | neralidades                     | . 3 |
|----|------|---------------------------------|-----|
|    | 1.1. | Descripción                     | . 3 |
|    | 1.2. | Ubicación en el Menú de Usuario | . 3 |
| 2. | Fund | cionalidad                      | . 4 |
|    | 2.1. | Modo Consulta                   | . 4 |
|    | 2.2. | Modo Mantenimiento              | . 4 |
|    | 2.3. | Consultas y Reportes            | . 5 |
|    | 2.4. | Registro Diario                 | . 9 |
|    |      |                                 |     |

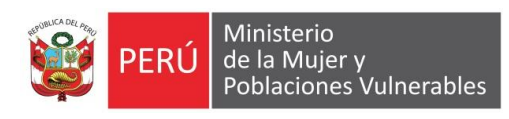

## 1. Generalidades

#### 1.1. Descripción

Permite dar mantenimiento a la rendición de caja chica

1.2. Ubicación en el Menú de Usuario

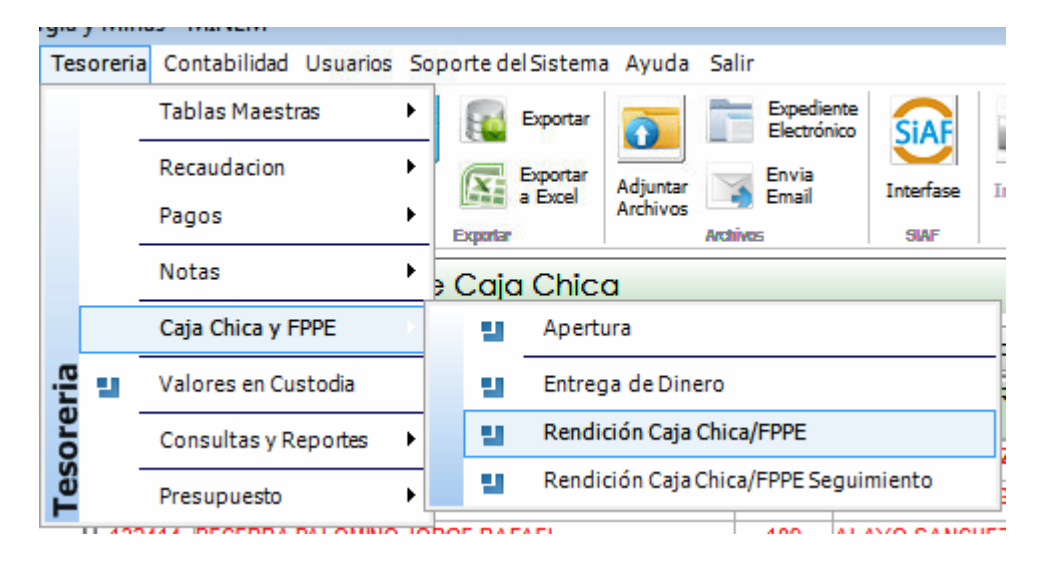

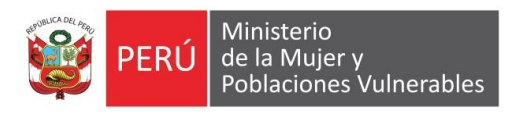

# 2. Funcionalidad

#### 2.1. Modo Consulta

|                | nes Registradas             |                      |     | Consultas  | s y Reporte | 3                       |              |                      | Registro Dia        | rio                   |                 |              |
|----------------|-----------------------------|----------------------|-----|------------|-------------|-------------------------|--------------|----------------------|---------------------|-----------------------|-----------------|--------------|
| Código<br>Ente | Respo<br>de la Ca           | nsable<br>ja Chica   | Fte |            | Resp<br>A   | oonsable<br>Jterno      |              | Importe<br>Aprobado  | Importe<br>Recibido | Importe<br>Registrado | Saldo<br>Actual | %<br>Reg/Apr |
| 010010         | ALAYO SANCHEZ MELANI        | O BAODILIO           | 109 | ALAYO S    | ANCHEZ M    | ELA <mark>/ B</mark> AC | odilio       | 3,000.00             | 24,260.04           | 24,216.83             | 43.21           | 99.82%       |
| 010016         | ARQUINIGO AGUERO ARTU       | RO                   | 109 | COGORN     | 0 JOO GUA   | DALUF ELIZ              | ZABETH       | 2,000.00             | 9,834.65            | 9,495.24              | 339.41          | 96.55%       |
| 132414         | BECERRA PALOMINO JORG       | E RAFAEL             | 109 | ALAYO S    | ANCHEZ ME   |                         | DILIO        | 3,000.00             | 3,431.90            | 2,364.77              | 1,067.13        | 68.91%       |
| 132417         | CARRASCO MOLLET RICAR       | RDO RAFAEL           | 109 | BECERRA    | PALOMINO    | JORGE RAF               | AEL          | 3,000.00             | 8,407.82            | 7,280.72              | 1,127.10        | 86.59%       |
| 010080         | IBARRA RAMOS SONIA MAI      | RIA INES             | 109 | GRADOS     | NAVARRO     | ANGEL DIMA              | S            | 45,000.00            | 327,990.64          | 324,086.64            | 3,904.00        | 98.81%       |
| 010111         | NORABUENA RONDAN JULI       | AN TEODORO           | 109 | VASQUEZ    | CHAVEZ C    | ELSO MARK               | )            | 2,000.00             | 21,439,43           | 21,242,49             | 196.94          | 99.08%       |
| 010160         |                             |                      | 100 | ZAMBDA     |             |                         |              | 1 000 00             | 4 607 35            | 4 282 34              | 325.01          | 07.05%       |
|                | 2 at 2                      |                      |     |            |             |                         |              |                      |                     | -                     |                 |              |
| andicio        | nes Registradas por el Usua | rio Seleccionado     |     |            |             |                         |              |                      |                     |                       |                 |              |
|                | Responsable                 | Tipo de Gasto        | N°  | Fecha      | Registros   | Vales Prov.             |              | Referencia           |                     | Estado Actual         | Imp             | porte        |
| layo Sa        | anchez Melanio Baodilio     | Rendicion Caja Chica | 001 | 17/04/2015 | 51          | 0                       | Rendición D  | e Caja Chica De La   | a Oficina De Log    | Orden Emitida         |                 | 2,327.       |
| layo Sa        | inchez Melanio Baodilio     | Rendicion Caja Chica | 002 | 22/05/2015 | 119         | 0                       | Rendicion De | Caja Chica Oficina ( | De Logistica        | Orden Emitida         |                 | 2,805.       |
| layo Sa        | inchez Melanio Baodilio     | Rendicion Caja Chica | 003 | 01/07/2015 | 84          | 0                       | Rendicion De | Caja Chica Oficina I | De Logistica        | Orden Emitida         |                 | 2,030.       |
| layo Sa        | inchez Melanio Baodilio     | Rendicion Caja Chica | 004 | 16/07/2015 | 50          | 0                       | Rendicion De | Caja Chia De La Ofi  | cina De Logistica   | Orden Emitida         |                 | 2,222        |
| layo Sa        | nchez Melanio Baodilio      | Rendicion Caja Chica | 005 | 24/07/2015 | 40          |                         | Rendicion De | La Caja Chica De La  | a Oficina De Logis  | Orden Emitida         |                 | 2,237.       |
| layo Sa        | nchez Melanio Baodilio      | Rendicion Caja Chica | 006 | 24/08/2015 | 79          | 0                       | Rendicion De | Caja Chica Oficina I | De Logistica        | Orden Emitida         |                 | 2,255.       |
| layo Sa        | inchez Melanio Baodilio     | Rendicion Caja Chica | 007 | 14/09/2015 | 66          |                         | Rendición De | Caja Chica Oficina I | De Logistica        | Orden Emitida         |                 | 2,390.       |
| Alayo Sa       | nchez Melanio Baodilio      | Rendicion Caja Chica | 800 | 01/10/2015 | 79          | 0                       | Rendicion De | Caja Chica Oficina I | De Logistica        | Orden Emitida         |                 | 2,029.       |
| layo Sa        | inchez Melanio Baodilio     | Rendicion Caja Chica | 009 | 07/10/2015 | 44          | 0                       | Rendicion De | Caja De La Oficina I | De Logistica        | Orden Emitida         |                 | 1,612.       |
| layo Sa        | inchez Melanio Baodilio     | Rendicion Caja Chica | 010 | 29/10/2015 | 60          | 0                       | Rendicion De | Oficina De Logistica | 1                   | Orden Emitida         |                 | 1,348.       |
|                | nchez Melanio Baodilio      | Rendicion Caja Chica | 011 | 01/12/2015 | 83          | 0                       | Rendicion De | Caja Chica De La O   | ficina De Logistica | Emitido               |                 | 2,956.       |

- 1.- Muestra los responsables de caja chica
- 2.- Muestra las rendiciones de caja chica.

#### 2.2. Modo Mantenimiento

| 1.2015      | Rendición           | de C.d      | a Chica     |                             |            |         |                |             |              |                            | - |
|-------------|---------------------|-------------|-------------|-----------------------------|------------|---------|----------------|-------------|--------------|----------------------------|---|
| s Genera    | ales del Registro d | e Rendiciór | n           |                             |            |         |                |             |              |                            |   |
| dición      | 2015 00             | )1          |             | Estado Actual               | ORDEN E    |         | Referencia     |             |              | Aprobado 3,040.00          |   |
| na          | 17/04/2015          | Núme        | ero CP 選    | 00128 Certificació          | n SIAF     |         | RENDICIÓN DE C | AJA CHICA D | E LA OFICINA | Recibido 24,260.04         |   |
| ponsable    | 010010 ALAY         | O SANCHE    | Z MELANIO E | BAODILIO                    |            |         |                |             |              | Registrado 24,216.83       |   |
|             | Rendicion Caia C    | hica        | Ete Eto 1   | 109 - Recursos Directamente | Recaudados |         |                |             |              | Saldo 43.24                |   |
| lle d' la B | Pendición           |             |             |                             |            |         |                |             |              |                            |   |
| rtem        | Indica Vale         | N° Vale     | Fecha Vale  | Tipo Documento              | Serie      | N° Doc. | Fecha Doc.     | Fecha Pago  | Fecha Reg.   | Razón Social               |   |
| 1 Doc       | . Oficial           |             |             | Tickets de Peaje            | F156       | 369911  | 11/04/2015     | 11/04/2015  | 17/04/2015   | LINEA AMARILLA S.A.C.      |   |
| 2 Doc       | . Oficial           |             |             | Tickets de Peaje            | F255       | 332491  | 11/04/2015     | 11/04/2015  | 17/04/2015   | LINEAAMARILLA S.A.C.       |   |
| 3 Doc       | . Oficial           | 1           |             | Tickets de Peaje            | F162       | 163057  | 11/04/2015     | 11/04/2015  | 17/04/2015   | LINEA AMARILLA S.A.C.      |   |
| 4 Doc       | . Oficial           | 9107        |             | Tickets de Peaje            | F255       | 332977  | 11/04/2015     | 11/04/2015  | 17/04/2015   | LINEAAMARILLA S.A.C.       |   |
| 5 Doc       | . Oficial           |             |             | Tickets de Peaje            | F653       | 344093  | 13/04/2015     | 13/04/2015  | 17/04/2015   | LINEAAMARILLA S.A.C.       |   |
| 6 Doc       | . Oficial           |             |             | Tickets de Peaje            | F255       | 334270  | 13/04/2015     | 13/04/2015  | 17/04/2015   | LINEA AMARILLA S.A.C.      |   |
| 7 Doc       | . Oficial           | 445.9       |             | Tickets de Peaje            | B603       | 34881   | 13/04/2015     | 13/04/2015  | 17/04/2015   | RUTAS DE LIMA SAC.         |   |
| 8 Doc       | . Oficial           |             |             | Tickets de Peaje            | B207       | 38851   | 13/04/2015     | 13/04/2015  | 17/04/2015   | RUTAS DE LIMASAC.          |   |
| 9 Doc       | . Oficial           |             |             | Tickets de Peaje            | 412        | 149548  | 13/04/2015     | 13/04/2015  | 17/04/2015   | COVIPERU                   |   |
| 10 Doc      | . Oficial           | 0.00        |             | Factura                     | 0002       | 010748  | 13/04/2015     | 13/04/2015  | 17/04/2015   | YAHATA S.A.                |   |
| 11 Doc      | . Oficial           |             |             | Factura                     | 501        | 00512 J | 14/04/2015     | 14/04/2015  | 17/04/2015   | MIYASATO                   |   |
| 12 Doc      | . Oficial           |             |             | Factura                     | 001        | 1       | 14/04/2015     | 14/04/2015  | 17/04/2015   | MANUEL REATEGUI TOMATIS    |   |
| 13 Doc      | . Oficial           |             |             | Factura                     | 053        | 006733  | 15/04/2015     | 15/04/2015  | 17/04/2015   | LINEA AMARILLA SAC         |   |
| 14 Doc      | . Oficial           | 62528       |             | Factura                     | 053        | 006730  | 15/04/2015     | 15/04/2015  | 17/04/2015   | LINEA AMARILLA SAC         |   |
| 15 Doc      | . Oficial           |             |             | Factura                     | 004        | 003168  | 16/04/2015     | 16/04/2015  | 17/04/2015   | AGROVETERINARIA LURIN EIRL |   |
| 16 Doc      | . Oficial           |             |             | Tickets de Peaje            | B159       | 1583884 | 16/04/2015     | 16/04/2015  | 17/04/2015   | LINEA AMARILLA S.A.C.      |   |
| 17 Doc      | . Oficial           | 99524       |             | Tickets de Peaje            | B257       | 1500889 | 16/04/2015     | 16/04/2015  | 17/04/2015   | LINEA AMARILLA S.A.C.      |   |
| 18 Doc      | . Oficial           |             |             | Tickets de Peaje            | f156       | 374807  | 17/04/2015     | 17/04/2015  | 04/05/2015   | LINEA AMARILLA S.A.C.      |   |
| 19 Doc      | . Oficial           |             |             | Tickets de Peaje            | F402       | 12145   | 21/04/2015     | 21/04/2015  | 04/05/2015   | RUTAS DE LIMA SAC          |   |
| 20 Doc      | . Oficial           |             |             | Tickets de Peaje            | F211       | 20875   | 21/04/2015     | 21/04/2015  | 04/05/2015   | RUTAS DE LIMA SAC          |   |
| 21 Doc      | . Oficial           | 1           |             | Factura                     | 053        | 006932  | 20/04/2015     | 20/04/2015  | 04/05/2015   | LINEA AMARILLA SAC         |   |

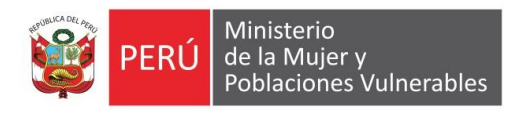

- 1.- Registra los datos de la cabecera de la caja chica
- 2.-Registra los datos del detalle de la caja chica
- 2.3. Consultas y Reportes

| [ 2015 ] Rendición de Caja Ch               | nica                                                  |                |                 |                      |     |            |            |             |              |                        | Ģ                | 96    |
|---------------------------------------------|-------------------------------------------------------|----------------|-----------------|----------------------|-----|------------|------------|-------------|--------------|------------------------|------------------|-------|
| Rendiciones Registradas                     |                                                       |                | Consultas       | y Reportes           |     |            |            | Registro (  | Diario       |                        |                  |       |
| Reportes                                    | Código                                                |                | Respo           | nsable               | Fte |            | Resp       | ponsable    |              | Importe                | Importe          | -     |
| Obtalle de la Rendición                     | Ente                                                  |                | de la Ca        | ja Chica             | 100 |            |            |             |              | Aprobado<br>3 000 00   | Recibido         |       |
| Detalle de la Rendición - Movilidad Diario  | 010016                                                | ARQUINIGO A    | GUERO ARTU      | RO                   | 109 | COGOR      | 10.100 GUA | DALUPE ELC  | ZARETH       | 2 000 00               | 9.834            | 6     |
| Detalle de la Rendición - Todas - Sin Vales | 132414                                                | BECERRA PAI    | LOMINO JORGI    | E RAFAEL             | 109 | ALAYO      | SANCHEZ ME | ELANIO BAO  | DILIO        | 3.000.00               | 3,431            | .9    |
| -                                           | 132417                                                | CARRASCO I     | IOLLET RICAR    | DO RAFAEL            | 109 | BECERR     | A PALOMINO | JORGE RAF   | AEL          | 3.000.00               | 8.407            | 1.8   |
| Obtalle de la Rendición x Oficina           | 010080                                                | IBARRA RAM     | OS SONIA MAR    | RIA INES             | 109 | GRADO      | S NAVARRO  | ANGEL DIMA  | S            | 45.000.00              | 327.990          | 0.6   |
| Ejecución Certificación Presupuestal        | 010111                                                | NORABUENA      | RONDAN JULI     | AN TEODORO           | 109 | VASQUE     | Z CHAVEZ C | ELSO MARK   | 2            | 2,000.00               | 21,439           | .4    |
| Persona que Realiza el Gasto                | <u> </u>                                              |                |                 |                      |     |            |            |             |              |                        |                  |       |
| Por Oficina (s)                             | •                                                     |                |                 |                      |     |            |            |             |              |                        |                  | Þ     |
| Bra Tira de Danimento Oficiario Demon       | Rendicio                                              | nes Registrada | as por el Usuar | io Seleccionado      |     |            |            |             |              |                        |                  |       |
| Por Tipo de Documento, Oficina y Persona    | Por Tipo de Documento, Oficina y Persona<br>Responsab |                |                 |                      |     | Fecha      | Registros  | Vales Prov. |              | Referencia             |                  |       |
|                                             | Alayo Sa                                              | anchez Melar   | nio Baodilio    | Rendicion Caja Chica | 001 | 17/04/201  | 5 51       | 0           | Rendición I  | De Caja Chica De L     | a Oficina De L   | _og   |
|                                             | Alayo Sa                                              | nchez Melanio  | Baodilio        | Rendicion Caja Chica | 002 | 22/05/2015 | 5 119      | 0           | Rendicion De | e Caja Chica Oficina I | De Logistica     |       |
|                                             | Alayo Sa                                              | nchez Melanio  | Baodilio        | Rendicion Caja Chica | 003 | 01/07/2015 | 6 84       | 0           | Rendicion De | e Caja Chica Oficina I | De Logistica     |       |
|                                             | Alayo Sa                                              | nchez Melanio  | Baodilio        | Rendicion Caja Chica | 004 | 16/07/2015 | 50         | 0           | Rendicion De | e Caja Chia De La Ofi  | icina De Logisti | ica   |
|                                             | Alayo Sa                                              | nchez Melanio  | Baodilio        | Rendicion Caja Chica | 005 | 24/07/2015 | i 40       | 0           | Rendicion De | e La Caja Chica De Li  | a Oficina De Lo  | ogis  |
|                                             | Alayo Sa                                              | nchez Melanio  | Baodilio        | Rendicion Caja Chica | 006 | 24/08/2015 | 5 79       | 0           | Rendicion De | e Caja Chica Oficina I | De Logistica     |       |
|                                             | Alayo Sa                                              | nchez Melanio  | Baodilio        | Rendicion Caja Chica | 007 | 14/09/2015 | 66         | 0           | Rendición De | e Caja Chica Oficina I | De Logistica     |       |
|                                             | Alayo Sa                                              | nchez Melanio  | Baodilio        | Rendicion Caja Chica | 008 | 01/10/2015 | 79         | 0           | Rendicion De | e Caja Chica Oficina I | De Logistica     |       |
|                                             | Alayo Sa                                              | nchez Melanio  | Baodilio        | Rendicion Caja Chica | 009 | 07/10/2015 | 5 44       | 0           | Rendicion De | e Caja De La Oficina   | De Logistica     |       |
|                                             | Alayo Sa                                              | nchez Melanio  | Baodilio        | Rendicion Caja Chica | 010 | 29/10/2015 | 60         | 0           | Rendicion De | e Oficina De Logistica | a                |       |
|                                             | Alayo Sa                                              | nchez Melanio  | Baodilio        | Rendicion Caja Chica | 011 | 01/12/2015 | i 83       | 0           | Rendicion De | e Caja Chica De La O   | ficina De Logis  | stica |
|                                             | · ·                                                   |                |                 |                      |     |            |            |             |              |                        |                  |       |
|                                             |                                                       |                |                 |                      |     |            |            |             |              |                        |                  |       |
|                                             |                                                       |                |                 |                      |     |            |            |             |              |                        |                  |       |
|                                             |                                                       |                |                 |                      |     |            |            |             |              |                        |                  |       |
|                                             |                                                       | and 1/11       | 4852 4          | 859 0                | 819 | 0252       | 02132      |             |              |                        |                  |       |
|                                             | •                                                     |                |                 | III                  |     |            |            |             |              |                        |                  | •     |

Se debe seleccionar el reporte deseado y dar clic en el botón de vista previa de la barra de menú.

Detalle de la redención.

| [2          | 2017]         | Visto          | a Pre∨ia                  | : Rendi                                   | cion de Cuentas                    |                                            |                                             |                                                                       |                |                 | l, |
|-------------|---------------|----------------|---------------------------|-------------------------------------------|------------------------------------|--------------------------------------------|---------------------------------------------|-----------------------------------------------------------------------|----------------|-----------------|----|
|             |               |                | Ú Minis<br>de la<br>Pobla | terio<br>Mujer y<br>ciones V<br>OFICINA E | /ulnerables<br>DE TESORERIA        | ENDICION DE FOR                            | ONDO FIJO PARA CA<br>RDINARIOS (TESORO PUBL | AJA CHICA<br>(CO)                                                     | Nº F           | REND            |    |
| RES<br>R.D. | PONSAB        | LE DEL         | FONDO:                    | GALDOS I<br>RD03-OGA                      | LINDAO KELLY JOYCE                 |                                            |                                             |                                                                       | 0              | 01              | _  |
|             | COMP<br>Fecha | ROBANT<br>Tipo | TE DE PAGO                | RUC                                       | PROVEEDOR<br>Razon Social          | Detaile del Gasto                          | Persona quien realizo<br>el Gasto           | Oficina                                                               | Importe<br>S/. | Clasi.<br>Gast: |    |
| 39          | 19/01/2017    | VIATC          |                           |                                           | - rescent doublet                  | VIATICOS A TALARA                          | ZAPATA ZAPATA RUSSELA ANTONIETA             | DESPACHO VICEMINISTERIAL DE LA MUJER                                  | 760.00         | 2.3.21.         | 23 |
| 4           | 20/01/2017    | VIATC          |                           |                                           |                                    | ADQUISICION DE MATERIALES                  | GESTOR MIMP (GM)                            | OFICINA DE ABASTECIMIENTOS Y SERVICIOS                                | 393.00         | 2.3. 199.       | 1  |
|             | 25/01/2017    | VIATC          |                           |                                           |                                    | CONFECCION DE SELLOS Y ADQ.<br>MATERIALES  | QUESADA MATOS PAULA                         | OFICINA DE TESORERIA                                                  | 250.00         | 2.3.15.         | 1  |
| 5           | 26/01/2017    | VIATC          |                           |                                           |                                    | RENOVACION DE DOMINIO WEB                  | ENRIQUEZ HUILCA HENDERSON                   | OFICINA DE TECNOLOGIA DE LA INFORMACION                               | 500.00         | 2.3. 2 2. 3     | 3  |
| 5           | 26/01/2017    | VIATC          |                           |                                           |                                    | ANULADO                                    | GESTOR MMP (GM)                             | OFICINA DE TESORERIA                                                  | 0.01           | 2.3.15.9        | ē  |
| 7           | 26/01/2017    | VIATC          |                           |                                           |                                    | VIATICOS A HUARAZ                          | ALVA RUIZ CECILIA RITA                      | DIRECCION GENERAL DE NIÑAS, NIÑOS Y ADOLESCENTES                      | 640.00         | 2.3. 2 1.       | 2  |
| 8           | 26/01/2017    | VIATC          |                           |                                           |                                    | COMPRA DE MATERIALES PARA<br>DIFUSION      | LIBERATO TUCTO ANTONIA MARIA                | DIRECCION DE PROMOCION Y PROTECCION DE LOS DERECHOS<br>DE LAS MUJERES | 300.00         | 2.3.15.         | 1  |
| )           | 26/01/2017    | VIATC          |                           |                                           |                                    | COMBUSTIBLE Y PEAJE                        | DE LA CRUZ VALVERDE EDUAR JUSTO             | DESPACHO MINISTERIAL                                                  | 200.00         | 2.3.13.         | 1  |
| )           | 26/01/2017    | VIATC          |                           |                                           |                                    | COMBUSTIBLE Y PEAJE                        | SAMPEN PAREDES RICHARD WILLIAM              | DESPACHO MINISTERIAL                                                  | 200.00         | 2.3.13.         | 1  |
|             | 26/01/2017    | VIATC          |                           |                                           |                                    | CONFECCION DE TARJETAS<br>PERSONALES       | LOPEZ ZARATE CARLOS ALBERTO                 | DESPACHO VICEMINISTERIAL DE LA MUJER                                  | 85.00          | 2.3. 199.       | 1  |
| 2           | 27/01/2017    | VIATC          |                           |                                           |                                    | ADQUISICION DE BIDONES DE<br>AGUA          | CHOCAS ROCA HILTON FREDDY                   | OFICINA DE ABASTECIMIENTOS Y SERVICIOS                                | 300.00         | 2.3.11.1        | 1  |
| 5           | 27/01/2017    | VIATC          |                           |                                           | SANTA MARIA VASQUEZ EDITH GENOVEVA | GASTOS URGENTES DE<br>DESPACHO MINISTERIAL | SANTA MARIA VASQUEZ EDITH GENOVEVA          | DESPACHO MINISTERIAL                                                  | 500.00         | 2.3. 2 7.1      | i  |
| 1           | 27/01/2017    | VIATC          |                           |                                           |                                    | VIATICOS A CUSCO                           | TORRES URIARTE ROSA ISABEL                  | DIRECCION DE ADOPCION Y POST ADOPCION                                 | 640.00         | 2.3.21.3        | 1  |
| 5           | 27/01/2017    | VIATC          |                           |                                           |                                    | VIATICOS A HUANCAVELICA                    | CUAREZ PARDO MILENA                         | OFICINA DE COMUNICACIONES                                             | 320.00         | 2.3.21.3        | 1  |
| 5           | 27/01/2017    | VIATC          |                           |                                           |                                    | MANTENIMIENTO DE AIRE<br>ACONDICIONADO     | REQUEJO ROSALES ROSA ANA MARIA              | OFICINA DE DEFENSA NACIONAL                                           | 50.00          | 2.3. 199.       | 1  |
| 7           | 27/01/2017    | VIATC          |                           |                                           |                                    | ADQUISICION DE SOAT                        | CASTAMAN CHOTTI CARLOS ALBERTO              | OFICINA DE ABASTECIMIENTOS Y SERVICIOS                                | 500.00         | 2.3.16.         | 1  |
| 3           | 27/01/2017    | VIATC          |                           |                                           |                                    | VIATICOS A AYACUCHO                        | RODAS DELGADO JORGE LUIS                    | DIRECCION DE POLITICAS DE NIÑAS, NIÑOS Y ADOLESCENTES                 | 640.00         | 2.3.21.1        | 1  |
| 9           | 27/01/2017    | VIATC          |                           |                                           |                                    | REPARACION DE REJAS Y CAMBIO<br>DE RODAJES | OCHCA LIMACHI VICTOR HUGO                   | OFICINA DE ABASTECIMIENTOS Y SERVICIOS                                | 100.00         | 2.3.16.1        | 1  |
| 0           | 27/01/2017    | VIATC          |                           |                                           |                                    | VIATIODS & HUANCAVELICA                    | VIVANCO PUENTE VICTOR FRANCISCO             | DESPACHO MINISTERIAL                                                  | 320.00         | 2.3.21.         | 2  |

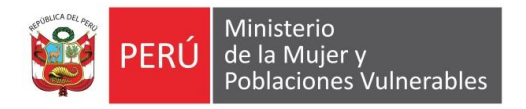

Detalle de la rendición – Modalidad Diario

|      | PERÚ         | Ministeri | o de Cultura |                   | I | RENDICI | ON DE F | ONDO FI                       | JO PAR/     | A CAJA ( | HICA |         |                |                 |
|------|--------------|-----------|--------------|-------------------|---|---------|---------|-------------------------------|-------------|----------|------|---------|----------------|-----------------|
|      | ORGANICA     |           |              |                   |   |         | REPOR   | RTE DE MOVI                   | ILIDAD DIAR | llA      |      |         | N° REND        | 05/0            |
| SPON | SABLE DEL FO | DNDO:     |              |                   |   |         |         |                               |             |          |      |         |                |                 |
| D.   |              |           |              |                   |   |         |         |                               |             |          |      |         |                |                 |
| e Co | OMPROBANTE D | Nº Doc.   |              | Detaile del Gasto |   |         | Perso   | ona quien realizo<br>el Gasto |             |          |      | Oficina | Importe<br>S/. | Clasi.<br>Gasto |
| -    |              | 49536     |              |                   |   |         |         |                               |             |          |      |         |                |                 |
|      |              |           |              |                   |   |         |         |                               |             |          |      |         |                |                 |
|      |              |           |              |                   |   |         |         |                               |             |          |      |         |                |                 |
|      |              |           |              |                   |   |         |         |                               |             |          |      |         |                |                 |
|      |              |           |              |                   |   |         |         |                               |             |          |      |         |                |                 |
|      |              |           |              |                   |   |         |         |                               |             |          |      |         |                |                 |
|      |              |           |              |                   |   |         |         |                               |             |          |      |         |                |                 |
|      |              |           |              |                   |   |         |         |                               |             |          |      |         |                |                 |
|      |              |           |              |                   |   |         |         |                               |             |          |      |         |                |                 |
|      |              |           |              |                   |   |         |         |                               |             |          |      |         |                |                 |
|      |              |           |              |                   |   |         |         |                               |             |          |      |         |                |                 |
|      |              |           |              |                   |   |         |         |                               |             |          |      |         |                |                 |
|      |              |           |              |                   |   |         |         |                               |             |          |      |         |                |                 |
|      |              |           |              |                   |   |         |         |                               |             |          |      |         |                |                 |
|      |              |           |              |                   |   |         |         |                               |             |          |      |         |                |                 |
|      |              |           |              |                   |   |         |         |                               |             |          |      |         |                |                 |
|      |              |           |              |                   |   |         |         |                               |             |          |      |         |                |                 |

Detalle de la rendición – Todas – Sin vales

| <u> </u> | [ 2017 ] Vista Previa: Rendicion de Cuentas                                                                     |                   |                       |           |         |        | 8   |
|----------|----------------------------------------------------------------------------------------------------|-------------------|-----------------------|-----------|---------|--------|-----|
|          | Winisterio<br>de la Mujer y<br>Poblaciones Vulnerables<br>UNIDAD ORGANICA :<br>RESPONSABLE DEL FONDO:<br>R.D. : | RENDICION DE FO   | ONDO FIJO PARA CA     | AJA CHICA |         | DIA    |     |
|          | COMPROBANTE DE PAGO PROVEEDOR                                                                                   |                   | Persona quien realizo | Oficina   | Importe | Clasi. | -   |
|          | Nº Fecha Tipo Nº Doc. RUC Razon Social                                                                          | Detalle del Gasto | el Gasto              |           | S/.     | Gasto  | - = |
|          |                                                                                                    |                   |                       |           |         |        |     |
|          |                                                                                                    | 17                |                       |           |         |        |     |

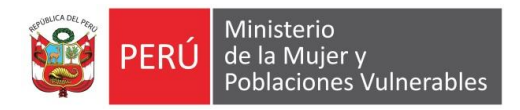

#### Detalle de la rendición x oficina

| -  | 20     | 17]     | Visto  | a Pre∨ic                  | a: Rendi                       | cion de Cuentas                    |                                            |                                            |                                                    |          |             | 8        |
|----|--------|---------|--------|---------------------------|--------------------------------|------------------------------------|--------------------------------------------|--------------------------------------------|----------------------------------------------------|----------|-------------|----------|
|    |        |         |        |                           |                                |                                    |                                            |                                            |                                                    |          |             | _        |
|    |        | P       | ERI    | Ú Minis<br>de la<br>Pobla | sterio<br>Mujer y<br>aciones V | /ulnerables                        | ENDICION DE FOR                            | ONDO FIJO PARA C<br>RDINARIOS (TESORO PUBL | AJA CHICA<br>ICO)                                  |          |             | =        |
| U  |        | D ORG   | ANIC   | A D                       | OFICINA D                      | E TESORERIA                        |                                            |                                            |                                                    | Nº I     | REND        | DIA      |
| R  | ESPO   | NSABL   | E DEI  | FONDO:                    | GALDOS L                       | INDAO KELLY JOYCE                  |                                            |                                            |                                                    | 0        | 01          |          |
| R. | D.     |         |        | :                         | RD03-OGA                       | /MIMP                              |                                            |                                            |                                                    |          |             |          |
|    |        | COMP    | ROBAN  | TE DE PAGO                |                                | PROVEEDOR                          | Datalla dal Ocata                          | Persona quien realizo                      | Oficina                                            | Importe  | Clasi.      | 1        |
| D  | ESPAC  | CHO M   | INIST  | ERIAL                     | RUC                            | Razon Social                       | Detaile del Gabio                          | 61 (3860)                                  |                                                    | 3,280.00 | Gaett       | <u> </u> |
| 5  | 9 26/  | 01/2017 | VIATC  |                           |                                |                                    | COMBUSTIBLE Y PEAJE                        | DE LA CRUZ VALVERDE EDUAR JUSTO            | DESPACHO MINISTERIAL                               | 200.00   | 2.3.13.1    | 11 0     |
| 6  | 0 26/  | 01/2017 | VIATC  |                           |                                |                                    | COMBUSTIBLE Y PEAJE                        | SAMPEN PAREDES RICHARD WILLIAM             | DESPACHO MINISTERIAL                               | 200.00   | 2.3.13.1    | 11 C     |
| 6  | 3 27/  | 01/2017 | VIATC  |                           | <u> </u>                       | SANTA MARIA VASQUEZ EDITH GENOVEVA | GASTOS URGENTES DE<br>DESPACHO MINISTERIAL | SANTA MARIA VASQUEZ EDITH GENOVEW          | DESPACHO MINISTERIAL                               | 500.00   | 2.3. 2 7.11 | 99 C     |
| 7  | 0 27/  | 01/2017 | VIATC  |                           | 1                              |                                    | VIATICOS A HUANCA/ELICA                    | VIVANCO PUENTE VICTOR FRANCISCO            | DESPACHO MINISTERIAL                               | 320.00   | 2.3.21.2    | 22 0     |
| 7  | 1 27/  | 01/2017 | VIATC  |                           |                                |                                    | VIATIODS A HUANCAVELICA                    | ROMERO LOZADA LAUEZZARI ANA MARIA          | DESPACHO MINISTERIAL                               | 380.00   | 2.3.21.2    | 22 C     |
| 7  | 3 27/  | 01/2017 | VIATC  |                           |                                |                                    | VIATICOS A CAÑETE                          | SEMINARIO HUARINGA JOSE LUIS               | DESPACHO MINISTERIAL                               | 320.00   | 2.3.21.2    | 22 0     |
| 7  | 4 27/  | 01/2017 | VIATC  |                           |                                |                                    | VIATICOS A CAÑETE                          | TERRONES SERRANO HERLAN                    | DESPACHO MINISTERIAL                               | 320.00   | 2.3.21.2    | 22 C     |
| 7  | 5 27/  | 01/2017 | VIATC  |                           |                                |                                    | VIATICOS, COMBUSTIBLE Y PEAJE<br>A CAÑETE  | VEGA YACTAYO CESAR AUGUSTO                 | DESPACHO MINISTERIAL                               | 520.00   | 2.3.21.2    | 22 0     |
| 7  | 6 27/  | 01/2017 | VIATC  |                           |                                |                                    | VIATICOS, COMBUSTIBLE Y PEAJE<br>A CAÑETE  | VICUÑA CERVANTES LUIS                      | DESPACHO MINISTERIAL                               | 520.00   | 2.3. 2 1. 2 | 22 0     |
| D  | E SPAC | сно и   | ICEMI  | NISTERIAL D               | DE LA MUJER                    | i                                  |                                            | •                                          |                                                    | 845.00   |             |          |
| 3  | 9 19/  | 01/2017 | VIATC  |                           |                                |                                    | VIATICOS A TALARA                          | ZAPATA ZAPATA RUSSELA ANTONIETA            | DESPACHO VICENINISTERIAL DE LA MUJER               | 760.00   | 2.3.21.2    | 22 0     |
| 6  | 1 26/  | 01/2017 | VIATC  |                           |                                |                                    | CONFECCION DE TARJETAS<br>PERSONALES       | LOPEZ ZARATE CARLOS ALBERTO                | DESPACHO VICENINISTERIAL DE LA MUJER               | 85.00    | 2.3. 199. 1 | 13 0     |
| D  | RECO   | CION    | DE AD  | OPCION Y P                | OST ADOPCI                     | ON                                 |                                            |                                            | •                                                  | 640.00   |             |          |
| 6  | 4 27/  | 01/2017 | VIATC  |                           |                                |                                    | VIATIODS A CUSCO                           | TORRES URIARTE ROSA ISABEL                 | DIRECCION DE ADOPCION Y POST ADOPCION              | 640.00   | 2.3.21.2    | 22 C     |
| DI | REC    | CION    | DE PO  | LITICAS DE                | NIÑAS, NIÑO                    | S Y ADOLESCEN                      |                                            |                                            |                                                    | 640.00   | · · · · · · | _        |
| 6  | 8 27/  | 01/2017 | VIATC  |                           |                                |                                    | VIATICOS A AYACUCHO                        | RODAS DELGADO JORGE LUIS                   | DIRECCION DE POLITICAS DE NIÑAS, NIÑOS Y ADOLESCEN | 640.00   | 2.3.21.2    | 22 0     |
| DI | REC    | CION    | DE PR  | OMOCION Y                 | PROTECCIO                      | N DE LOS DERECHO                   | •                                          |                                            |                                                    | 300.00   |             | <u> </u> |
| 5  | 8 26/  | 01/2017 | VIATC  |                           |                                |                                    | COMPRA DE MATERIALES PARA<br>DIFUSION      | LIBERATO TUCTO ANTONIA MARIA               | DIRECCION DE PROMOCION Y PROTECCION DE LOS DERECHO | 300.00   | 2.3.15.1    | 12 C     |
|    | DECO   |         | ne ere | TENNELOC                  | AI COVINCE                     | ENERDINE                           |                                            |                                            |                                                    | 400.00   |             | •        |

Ejecución Certificación presupuestal.

| 201  | 21 AR    | ad Previo   | a: kendicion de cuentas - Kesumen Certifica                               | 005       |                          |                 |                         | <br>1 |
|------|----------|-------------|---------------------------------------------------------------------------|-----------|--------------------------|-----------------|-------------------------|-------|
|      |          |             | RENDICION DE FONDO FIJO PARA C                                            | AJA CHIC/ | A<br>DA S                | Fecha : 0<br>Ho | 5/07/2016<br>xw : 01:01 |       |
| Ala  | Numero   |             | Ogen                                                                      | Total     |                          |                 |                         |       |
| ra . | Sec.Fut. | Canforder   | Decretification                                                           | ingonia   | Registrace<br>Rendoction | Certificade     | fjestoff.               |       |
| 2015 | 00128    | apertura ca | ja chica                                                                  | 3,718,400 | 50,905.48                | 3,667,494.52    | 1.37%                   |       |
| 109  | 0018     | 231111      | Almentos y Bebilas para Consumo Humano                                    | 405,200   | 8.000.20                 | 409,199.00      | 1.29%                   |       |
| 129  | 0014     | 23.5.91.5.1 | Para Edificies y Estructuras                                              | 85.800    | 1.643.62                 | 47,155.35       | 1.85%                   |       |
| 109  | 0014     | 2311112     | Para Vehiculos                                                            | 34,400    | 121.00                   | 34,279.00       | 0.35%                   |       |
| 109  | 0014     | 231.01.13   | Para Motifano y Similares                                                 | 10,400    | 85.90                    | 10,314.10       | 0.03%                   |       |
| 109  | 0014     | 231311      | Condustibles y Carburantes                                                | 65.800    | 721.60                   | 04,878.40       | 1.10%                   |       |
| 109  | 0014     | 231313      | Lubricantes, Grasae y Afree                                               | 6,400     | 25.50                    | 0.374.50        | 0.40%                   |       |
| 109  | 0014     | 231511      | Repuestos y Accesorios (Toner, entre otroe)                               | 41,800    | 1,401.00                 | 40,118.00       | 3.50%                   |       |
| 109  | 0014     | 231512      | Papelería en General, Utiles y Materiales de Oficina: (Utiles en General) | 04.000    | 1,285.86                 | 82,714.15       | 2.01%                   |       |
| 109  | 0014     | 231531      | Aseo, Limpieza y Tocador                                                  | 32.000    | 354.80                   | 31,845,20       | 1.11%                   |       |
| 109  | 0014     | 231532      | De cooina, comedor y Cafataria                                            | 8,600     | 0.00                     | 9,600.00        | 0.00%                   |       |
| 109  | 0014     | 231541      | Extericidad, Iluminación y Electrónica                                    | 80,000    | 453.90                   | 79,508.10       | 0.08%                   |       |
| 109  | 0014     | 23181.99    | Otros Accesorios y Repuestos                                              | 32.000    | 288.00                   | 31,712.00       | 0.90%                   |       |
| 109  | 0014     | 2.2.1.7.1.1 | Craws                                                                     | 8.000     | 0.00                     | 8.000 DD        | 0.00%                   |       |
| 109  | 0014     | 231811      | Vacurae                                                                   | 800       | 0.00                     | 800.00          | 0.00%                   |       |
| 109  | 0014     | 231812      | Medicamentos                                                              | 6.400     | 0.00                     | 8,400.00        | 0.00%                   |       |
| 109  | 0014     | 2313911     | Heramercas                                                                | 12.000    | 190.20                   | 11,509-50       | 1.89%                   |       |
| 109  | 0014     | 2313913     | Libros, Diarios, Revistas y Otros Banes Impresos no Vinculados a la Ense  | 13,500    | 90.00                    | 13,505.00       | 0.70%                   |       |
| 109  | 0014     | 23.1.99.1.4 | Simbolos distintivos y condecoraciones                                    | 13.600    | 0,00                     | 13,600.00       | 0.00%                   |       |
| 109  | 0014     | 23130130    | Otros Benes                                                               | 240,000   | 404.00                   | 238,516.00      | 0.20%                   |       |

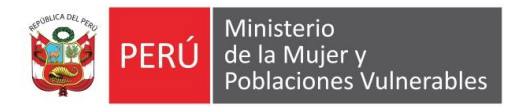

#### Persona que realiza el gasto

| 2017 ] Vista Previ                                | a: Persona qu                                  | e Realiz   | a el Gasto                                             |                              |          |                                         |   |  |
|---------------------------------------------------|------------------------------------------------|------------|--------------------------------------------------------|------------------------------|----------|-----------------------------------------|---|--|
|                                                   |                                                |            |                                                        |                              |          |                                         |   |  |
| छ PERÚ                                            | 1inisterio<br>e la Mujer y<br>oblaciones Vulne | erables    |                                                        |                              |          | Pagina 1 de 1<br>31/01/2017<br>11:22:29 | _ |  |
|                                                   |                                                | astos po   | or Persona que realizó<br>Del 31/01/2017 al 31/01/2017 | el Gasto de la Caja Ch       | ica      |                                         |   |  |
| Tipo de Documento                                 | Nº del Documento                               | Fecha      | Oficina                                                | Responsable de la Caja Chica | Nº Rend. | Importe                                 |   |  |
| Castaman Chotti Carlos All<br>Comprobante de Pago | berto<br>0024 - 0028188                        | 31/01/2017 | Oficina De Abastecimientos Y Servi                     | c Galdos Lindao Kelly Joyce  | 003      | <b>390.01</b><br>390.01                 |   |  |
| Requejo Rosales Rosa Ana<br>Boleta de Venta       | a Maria<br>002 - 01154                         | 31/01/2017 | Oficina De Defensa Nacional                            | Galdos Lindao Kelly Joyce    | 003      | 40.00<br>40.00                          |   |  |
|                                                   |                                                | Total      | General                                                |                              |          | 430.01                                  |   |  |
|                                                   |                                                |            |                                                        |                              |          |                                         |   |  |
|                                                   |                                                |            |                                                        |                              |          |                                         |   |  |

#### Por oficinas

| 2017] Vista Pre∨i                              | ia: Por Oficina                                 | a (s)      |                                                                 |                              |          |                                         |   |  |
|------------------------------------------------|-------------------------------------------------|------------|-----------------------------------------------------------------|------------------------------|----------|-----------------------------------------|---|--|
|                                                |                                                 |            |                                                                 |                              |          |                                         |   |  |
| 💓 PERÚ                                         | Ainisterio<br>le la Mujer y<br>Poblaciones Vulr | nerables   |                                                                 |                              | I        | Pagina 1 de 1<br>31/01/2017<br>11:22:53 | _ |  |
|                                                |                                                 | rte de lo  | s Gastos por Oficina (<br>Del 31/01/2017 al 31/01/201<br>RABLES | de la Caja Chica<br>17       |          |                                         |   |  |
| Tipo de Documento                              | Nº del Documento                                | Fecha      | Persona que realiza el Gasto                                    | Responsable de la Caja Chica | Nº Rend. | Importe                                 |   |  |
| DFICINA DE ABASTECIMIEI<br>Comprobante de Pago | NTOS Y SERVICIOS<br>0024 - 0028188              | 31/01/2017 | Castaman Chotti Carlos Alberto                                  | Galdos Lindao Kelly Joyce    | 003      | <b>390.01</b><br>390.01                 |   |  |
| DFICINA DE DEFENSA NAC<br>Boleta de Venta      | CIONAL<br>002 - 01154                           | 31/01/2017 | Requejo Rosales Rosa Ana Maria                                  | Galdos Lindao Kelly Joyce    | 003      | <b>40.00</b><br>40.00                   |   |  |
|                                                |                                                 | Tota       | I General                                                       |                              |          | 430.01                                  |   |  |
|                                                |                                                 |            |                                                                 |                              |          |                                         |   |  |
|                                                |                                                 |            |                                                                 |                              |          |                                         |   |  |

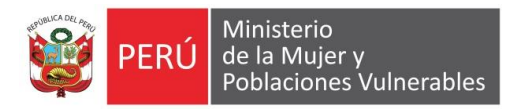

Por tipo de documento, oficina y persona

| 🚊 [ 2017 ] Vista Previa: Por Tipo de Documento, Of                         | icina y Persona                                     | 0            |
|----------------------------------------------------------------------------|-----------------------------------------------------|--------------|
|                                                                            | Danima 4 de 7                                       | ^            |
| PERÚ Ministerio<br>de la Mujer y<br>Poblaciones Vulnerables                | 11:23:21                                            |              |
| Reporte de los Gastos por Tipo de D<br>de la Caja C<br>Del 31/01/2017 al 3 | ocumento, Oficina y Personas<br>Chica<br>31/01/2017 | -            |
| U.E. :MINISTERIO DE LA MUJER Y POBLACIONES VULNERAE                        | BLES                                                |              |
| N° del Documento Fecha Razón So<br>Boleta de Venta                         | ccial del Proveedor N° Rend. Importe                |              |
| 005: Oficina De Defensa Nacional                                           | 40.00                                               |              |
| Requejo Rosales Rosa Ana Maria                                             | 40.00                                               |              |
| 002 - 01154 31/01/2017 Soto Carhuachuco Osci                               | ar Alemediano 003 40.00                             |              |
|                                                                            |                                                     |              |
|                                                                            |                                                     |              |
|                                                                            |                                                     |              |
|                                                                            |                                                     |              |
|                                                                            |                                                     |              |
|                                                                            |                                                     |              |
|                                                                            |                                                     |              |
|                                                                            |                                                     |              |
|                                                                            |                                                     |              |
|                                                                            |                                                     |              |
|                                                                            |                                                     |              |
|                                                                            |                                                     |              |
|                                                                            |                                                     |              |
|                                                                            |                                                     | <del>.</del> |

#### 2.4. Registro Diario

| [ 20     | 015] Rendici                         | ón de Caj     | a Chica |                    |                      |         |       |                 |                      |          | G          |
|----------|--------------------------------------|---------------|---------|--------------------|----------------------|---------|-------|-----------------|----------------------|----------|------------|
| Rendicio | nes Registradas                      |               |         |                    | Consultas y Reportes |         |       | Degistre Dissis | Progister Diaria     |          |            |
| 01.41.L  | 1                                    | Baagaaaaa     | -1-     | <br>E4-            | Deccons              |         |       |                 | 4                    |          |            |
| Ente     |                                      | de la Caja C  | hica    |                    | Alteri               |         |       |                 | Julio de 2016        |          |            |
| 010010   | ALAYO SANCHE                         | Z MELANIO B   | AODILIO | 109                | ALAYO SANCHEZ MELA   |         |       |                 | lun mar mi           | b dom    |            |
| 010016   | ARQUINIGO AGUE                       | ROARTURO      | -       | 109                | COGORNO JOO GUADAL   |         |       |                 | 4 5 6 8              | 9 10     |            |
| 132414   | BECERRA PALOM                        | INO JORGE RA  | FAEL    | <br>109            | ALAYO SANCHEZ MELAI  |         |       |                 | 11 12 13 14 15 1     | 5 17     |            |
| 132417   | CARRASCO MOL                         | LET RICARDO   | RAFAE   | 109                | BECERRA PALOMINO JOF | 6552    |       |                 | 18 19 20 21 22 2     | 3 24     | 1013/ A015 |
| 010080   | BARRA RAMOS                          | SONIA MARIA I | NES     | 109                | GRADOS NAVARRO ANG   |         |       |                 | 25 26 27 28 29 3     | 5 7      |            |
| 010111   | NORABUENA ROI                        | IDAN JULIAN   | TEODORO | 109                | VASQUEZ CHAVEZ CELS  |         |       |                 | Hoy: 05/07/201       | 5        | )          |
| 010169   | VILLANUEVA ROJAS OSWALDO ORLANDI 109 |               |         | ZAMBRANO ROJAS CAR |                      |         |       |                 |                      |          |            |
| 010170   | VILLEGAS VELAS                       | SQUEZ DANIEL  | -       | 109                | VALVERDE MEJIA SISSI |         |       | _               |                      |          |            |
|          |                                      |               |         |                    |                      | Fech    | a     |                 | Denominacion         | Cantidad | Importe    |
|          |                                      |               |         |                    |                      | 05/07/2 | 016   | 1               | 1 Centimo            | U        | 0.00       |
|          |                                      |               |         |                    |                      | 05/07/2 | 016   | 2               | 5 Centimos           | 0        | 0.00       |
|          |                                      |               |         |                    |                      | 05/07/2 | 016   | 3               | 10 Centimos          | 0        | 0.00       |
|          |                                      |               |         |                    |                      | 05/07/2 | 016   | 4               | 20 Centimos          | 0        | 0.00       |
|          |                                      |               |         |                    |                      | 05/07/2 | 016   | 5               | 50 Centimos          | 0        | 0.00       |
|          |                                      |               |         |                    | 9 00534              | 05/07/2 | 016   | 6               | 1 Sol                | 0        | 0.00       |
|          |                                      |               |         |                    |                      | 05/07/2 | 016   | 7               | 2 Soles              | 0        | 0.00       |
|          |                                      |               |         |                    |                      | 05/07/2 | 016   | 8               | 5 Soles              | 0        | 0.00       |
|          |                                      |               |         |                    | 9 4959               | 05/07/2 | 016   | 9               | 10 Soles             | 0        | 0.00       |
|          |                                      |               |         |                    |                      | 05/07/2 | 016 1 | 10              | 20 Soles             | 0        | 0.00       |
|          |                                      |               |         |                    | y 0552               | 05/07/2 | 016   | 11              | 50 Soles             | 0        | 0.00       |
|          |                                      |               |         |                    |                      | 05/07/2 | 016 1 | 12              | 100 Soles            | 0        | 0.00       |
|          |                                      |               |         |                    | U                    | 05/07/2 | 016   | 13              | 200 Soles            | 0        | 0.00       |
|          |                                      |               |         |                    | N                    | 05/07/2 | 010   |                 | Zoo Solos            | 5        | 0.00       |
|          |                                      |               |         |                    |                      |         |       |                 | Total en Denominacia |          | 0.00       |

- 1.- Muestra los responsable de caja chica.
- 2.- Muestra el calendario.
- 3.- Muestra los registros del detalle del registro diario.